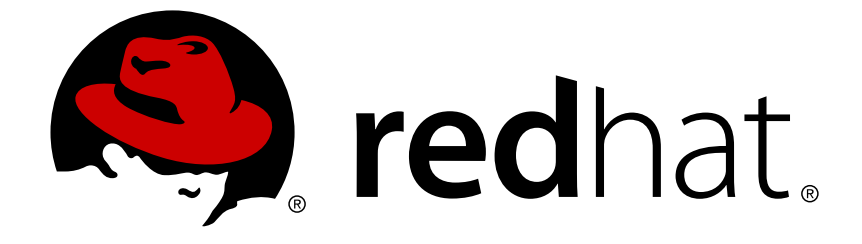

# **Red Hat JBoss Fuse 6.2.1**

# **Installation on JBoss EAP**

Install JBoss Fuse 6.2.1 on JBoss EAP 6.4

Install JBoss Fuse 6.2.1 on JBoss EAP 6.4

JBoss A-MQ Docs Team Content Services fuse-docs-support@redhat.com

## Legal Notice

Copyright © 2015 Red Hat.

The text of and illustrations in this document are licensed by Red Hat under a Creative Commons Attribution–Share Alike 3.0 Unported license ("CC-BY-SA"). An explanation of CC-BY-SA is available at

http://creativecommons.org/licenses/by-sa/3.0/

. In accordance with CC-BY-SA, if you distribute this document or an adaptation of it, you must provide the URL for the original version.

Red Hat, as the licensor of this document, waives the right to enforce, and agrees not to assert, Section 4d of CC-BY-SA to the fullest extent permitted by applicable law.

Red Hat, Red Hat Enterprise Linux, the Shadowman logo, JBoss, OpenShift, Fedora, the Infinity logo, and RHCE are trademarks of Red Hat, Inc., registered in the United States and other countries.

Linux ® is the registered trademark of Linus Torvalds in the United States and other countries.

Java ® is a registered trademark of Oracle and/or its affiliates.

XFS ® is a trademark of Silicon Graphics International Corp. or its subsidiaries in the United States and/or other countries.

MySQL ® is a registered trademark of MySQL AB in the United States, the European Union and other countries.

Node.js ® is an official trademark of Joyent. Red Hat Software Collections is not formally related to or endorsed by the official Joyent Node.js open source or commercial project.

The OpenStack ® Word Mark and OpenStack logo are either registered trademarks/service marks or trademarks/service marks of the OpenStack Foundation, in the United States and other countries and are used with the OpenStack Foundation's permission. We are not affiliated with, endorsed or sponsored by the OpenStack Foundation, or the OpenStack community.

All other trademarks are the property of their respective owners.

## Abstract

Use this guide to help you install JBoss Fuse on JBoss EAP

# Table of Contents

| CHAPTER 1. INSTALLATION GUIDE OVERVIEW<br>STRUCTURE OF RED HAT JBOSS FUSE 6.2.1                                                                                                    | <b>3</b><br>3                     |
|----------------------------------------------------------------------------------------------------|-----------------------------------|
| CHAPTER 2. READ ME<br>2.1. BACK UP YOUR DATA<br>2.2. RED HAT DOCUMENTATION SITE<br>2.3. EAP_HOME<br>2.4. MODE                                                                                                    | <b>5</b><br>5<br>5<br>5<br>5      |
| CHAPTER 3. INSTALL JBOSS FUSE ON JBOSS EAP<br>PREREQUISITES<br>INSTALL JBOSS FUSE USING INSTALLER                                                                                                    | <b>6</b><br>6                     |
| CHAPTER 4. MONITOR FUSE RESOURCES                                                                                                    | <b>7</b><br>7                     |
| CHAPTER 5. START AND STOP THE APPLICATION SERVER5.1. START JBOSS EAP 65.2. STOP JBOSS EAP 6.4                                                                                                    | <b>8</b><br>8<br>8                |
| <ul> <li>CHAPTER 6. MAVEN REPOSITORIES</li> <li>6.1. ABOUT MAVEN</li> <li>6.2. ABOUT THE PROVIDED MAVEN REPOSITORIES</li> <li>6.3. CONFIGURE MAVEN TO USE THE ONLINE REPOSITORIES</li> <li>6.4. DEPENDENCY MANAGEMENT</li> </ul> | <b>10</b><br>10<br>10<br>10<br>14 |
| CHAPTER 7. INSTALL RED HAT JBOSS DEVELOPMENT TOOLS7.1. INSTALL RED HAT JBOSS DEVELOPER STUDIO7.2. INSTALL RED HAT JBOSS DEVELOPER STUDIO INTEGRATION STACK                                                                       | <b>15</b><br>15<br>15             |
| APPENDIX A. PREREQUISITE SOFTWARE<br>A.1. INSTALL OPENJDK ON RED HAT LINUX<br>A.2. INSTALL MAVEN                                                                                                    | <b>16</b><br>16<br>16             |
| APPENDIX B. VERIFY YOUR RED HAT JBOSS FUSE INSTALLATION                                                                                                    | 19                                |

# **CHAPTER 1. INSTALLATION GUIDE OVERVIEW**

## STRUCTURE OF RED HAT JBOSS FUSE 6.2.1

In Red Hat JBoss Fuse 6.2.1 (JBoss Fuse) you have a choice of installation platforms. JBoss Fuse can be installed on Red Hat JBoss Enterprise Application Platform 6.4 (JBoss EAP), or Apache Karaf xx.

The product is installed in packages. There are the base packages for JBoss Fuse on JBoss EAP or Karaf, and supplementary packages for additional functionality.

JBoss Fuse on Karaf can be installed as a full install, or it can be installed as a patch on to JBoss Fuse 6.2.0. JBoss Fuse on JBoss EAP must be installed as a full install.

| JBoss Fuse<br>Version      | Components                                                                                                    | Prequisites                         |
|----------------------------|----------------------------------------------------------------------------------------------------|-------------------------------------|
| JBoss Fuse on<br>Karaf     | jboss-fuse-karaf-6.2.1.redhat-<br>XXX<br>jboss-fuse-full-update-6.2.1<br>Optional packages:<br>Integration Pack<br>JBoss ON Pack | JBoss Fuse 6.2.0 for update package |
| JBoss Fuse on<br>JBoss EAP | jboss-fuse-eap-6.2.1<br>Optional packages:<br>Integration Pack<br>JBoss ON Pack                                                  | JBoss EAP 6.4                       |

Table 1.1.

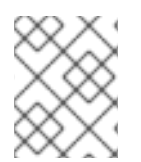

#### NOTE

There is a Governance Pack available for JBoss Fuse on JBoss EAP, but it is only available for existing customers of JBoss Fuse Service Works 6.2.

#### **Contents of JBoss Fuse Packages**

The packages for JBoss Fuse contain discrete sets of functionality. The base package for the chosen platform is mandatory but the additional packages are optional.

Pack name

Contents

| Pack name                                                                | Contents                                                                                                    |
|--------------------------------------------------------------------------|----------------------------------------------------------------------------------------------------|
| jboss-fuse-karaf-6.2.1.redhat-<br>XXX or<br>jboss-fuse-full-update-6.2.1 | <ul> <li>Apache Camel</li> <li>SwitchYard</li> <li>BPEL/Riftsaw</li> <li>Apache CXF</li> <li>Apache ActiveMQ</li> </ul>              |
| JBoss Fuse on JBoss EAP                                                  | <ul> <li>Apache Camel</li> <li>SwitchYard</li> <li>BPEL/Riftsaw</li> </ul>                                                           |
| Integration Pack                                                         | Contains quickstarts to enable integration of JBoss Fuse components with other modules that are not part of this JBoss Fuse release. |
| JON Pack                                                                 | Red Hat JBoss Operations Network                                                                                                    |

# **CHAPTER 2. READ ME**

# 2.1. BACK UP YOUR DATA

#### WARNING

Red Hat recommends that you back up your system settings and data before undertaking any of the configuration tasks mentioned in this book.

## 2.2. RED HAT DOCUMENTATION SITE

Red Hat's official documentation site is at https://access.redhat.com/site/documentation/. There you will find the latest version of every book, including this one.

## 2.3. EAP\_HOME

**EAP\_HOME** refers to the root directory of the Red Hat JBoss Enterprise Application Platform installation on which JBoss Fuse is deployed.

## 2.4. MODE

**MODE** refers to the mode that your instance of JBoss EAP is running in. **MODE** will either be **standalone** or **domain**. For more information about **MODE** see JBoss EAP Operating Modes. Substitute either standalone or domain whenever you see **MODE** in a file path in this documentation.

# CHAPTER 3. INSTALL JBOSS FUSE ON JBOSS EAP

## PREREQUISITES

JBoss Fuse must be installed on JBoss EAP 6.4. If you need to install JBoss EAP 6.4, download it from JBoss EAP 6.4 Installer Download. See JBoss EAP 6.4 Installation Guide for installation instructions.

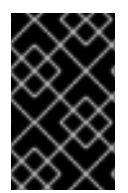

#### IMPORTANT

We also recommend that you apply the latest patch to JBoss EAP 6.4. The JBoss EAP patch level should be at least 6.4.7, to avoid known issues. Patches are available from the JBoss EAP 6.4 Patches tab of the download page.

## **INSTALL JBOSS FUSE USING INSTALLER**

- 1. Download Red Hat JBoss Fuse 6.2.1 on EAP Installer to a temporary location on your file system.
- 2. Navigate to \$EAP\_HOME of a clean instance of JBoss EAP.
- 3. Run the installer with the following command:

java -jar temporary location/fuse-eap-installer-6.2.1.redhat-084.jar

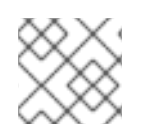

#### NOTE

Once a datastore has been has been selected at installation, it can not be changed.

# **CHAPTER 4. MONITOR FUSE RESOURCES**

#### Abstract

Using Red Hat JBoss Operations Network (JON), you can discover, import, and monitor Red Hat JBoss Fuse.

## **4.1. INSTALLATION PROCEDURE**

The Fuse Plugin Pack for JBoss ON 3.3 is not installed with the JON base distribution. You must download and install it separately after you have installed JON.

To install the Fuse Plugin Pack for JBoss ON 3.3:

- 1. Navigate to the Red Hat Software Downloads page on the Red Hat Customer Portal.
- 2. Select JBoss ON for Fuse under **Management** in the sidebar menu (or using the drop-down menu for the **Products** field).
- 3. Make sure **3.3** appears in the **Version** drop-down list on the Software Downloads page.
- 4. Click Download next to Fuse Plugin Pack for Red Hat JBoss Operations Network 3.3.
- 5. Unzip the plugin package (jon-plugin-pack-fuse-3.3.0.GA.zip) into a temporary directory (for example, */installDir/server/*).
- 6. Install the jar files in one of two ways:
  - Hot Deploy

Copy the unpacked jar files into the JBoss Operations Network's /installDir/server/plugins/ directory. For details, see the JBoss Operations Network Installation Guide.

• JON Server UI

For details, see the JBoss Operations Network Installation Guide, or watch the video Installing JBoss Operations Network - Part 4, Installing JON Agent Plugins.

# **CHAPTER 5. START AND STOP THE APPLICATION SERVER**

You need to start the JBoss Enterprise Application Platform instance for JBoss Fuse to run. This is because the JBoss Fuse components run on the JBoss Enterprise Application Platform container.

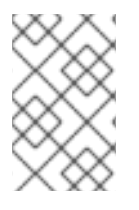

### NOTE

For more information about starting and stopping JBoss Enterprise Application Platform using alternative and more advanced methods, see the Red Hat JBoss Enterprise Application Platform Administration and Configuration Guide.

## 5.1. START JBOSS EAP 6

#### Summary

This topic covers the steps to start JBoss EAP 6.4.

#### Procedure 5.1. Start the Platform Service as a Standalone Server

- 1. For Red Hat Enterprise Linux. Run the command: *EAP\_HOME/bin/standalone.sh*
- 2. For Microsoft Windows Server. Run the command: *EAP\_HOME\bin\standalone.bat*
- Optional: Specify additional parameters.
   To print a list of additional parameters to pass to the start-up scripts, use the -h parameter.

#### Procedure 5.2. Start the Platform Service as a Domain Server

- 1. For Red Hat Enterprise Linux. Run the command: *EAP\_HOME/bin/domain.sh*
- 2. For Microsoft Windows Server. Run the command: *EAP\_HOME\bin\domain.bat*
- Optional: Specify additional parameters.
   To print a list of additional parameters to pass to the start-up scripts, use the -h parameter.

## 5.2. STOP JBOSS EAP 6.4

You can stop JBoss EAP using the Management CLI or by pressing CTRL+C in the terminal.

- 1. Stop JBoss EAPI using the Management CLI.
  - Run the EAP\_HOME/bin/jboss-cli.sh command to launch the Management CLI.

\$ EAP\_HOME/bin/jboss-cli.sh

• Run the **connect** command to connect to the server.

[disconnected /] connect

• Run the **shutdown** command to stop the server.

[standalone@localhost:9999 /] shutdown

• Run the quit command to close the Management CLI.

[standalone@localhost:9999 /] quit

2. Stop JBoss Enterprise Application Platform in terminal window. Navigate to the terminal where JBoss EAP is running. Press Ctrl+C.

# **CHAPTER 6. MAVEN REPOSITORIES**

# 6.1. ABOUT MAVEN

Apache Maven is a distributed build automation tool used in Java application development to build and manage software projects. Maven uses configuration XML files called POM (Project Object Model) to define project properties and manage the build process. POM files describe the project's module and component dependencies, build order, and targets for the resulting project packaging and output. This ensures that projects are built in a correct and uniform manner.

Maven uses repositories to store Java libraries, plug-ins, and other build artifacts. Repositories can be either local or remote. A local repository is a download of artifacts from a remote repository cached on a local machine. A remote repository is any other repository accessed using common protocols, such as **http://** when located on an HTTP server, or **file://** when located on a file server. The default repository is the public remote Maven 2 Central Repository.

Configuration of Maven is performed by modifying the **settings.xml** file. You can either configure global Maven settings in the *M2\_HOME/conf/settings.xml* file, or user-level settings in the *USER\_HOME/.m2/settings.xml* file.

For more information about Maven, see Welcome to Apache Maven.

For more information about Maven repositories, see Apache Maven Project - Introduction to Repositories.

For more information about Maven POM files, see the Apache Maven Project POM Reference.

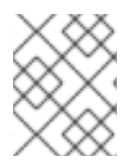

#### NOTE

Red Hat JBoss Fuse has been built with maven 3.0.x Therefore, this is the recommended maven version for building your own SwitchYard applications.

# 6.2. ABOUT THE PROVIDED MAVEN REPOSITORIES

A set of repositories containing artifacts required to build applications based on Red Hat JBoss Fuse is provided with this release. Maven must be configured to use these repositories and the Maven Central Repository in order to provide correct build functionality.

Two interchangeable sets of repositories ensuring the same functionality are provided. The first set is available for download and storage in a local file system, the second set is hosted online for use as remote repositories. If you provided the location of Maven's **settings.xml** file during installation, Maven is already configured to use the online repositories. If you did not provide the location during installation, you need to configure Maven manually by following the procedure in Section 6.3, "Configure Maven to Use the Online Repositories".

# **6.3. CONFIGURE MAVEN TO USE THE ONLINE REPOSITORIES**

The online repositories required for Red Hat JBoss Fuse applications are located at http://maven.repository.redhat.com/techpreview/all/ and http://repository.jboss.org/nexus/content/repositories/public/.

If you provided the location of Maven's **settings.xml** file during installation, Maven is already configured to use the online repositories. If you did not provide the location during installation, you need to configure Maven manually by following the procedure in Section 6.3, "Configure Maven to Use the

#### Online Repositories".

If you did not configure the Maven repository during installation, you can configure it using the following procedure. (It is also possible to do this using the project's POM file, but this is not recommended.)

#### Procedure 6.1. Configuring Maven to Use the Online Repositories

1. Add entries for the online repositories to Maven's **settings.xml** file as in the code sample below:

```
<settings xmlns="http://maven.apache.org/SETTINGS/1.0.0"</pre>
      xmlns:xsi="http://www.w3.org/2001/XMLSchema-instance"
      xsi:schemaLocation="http://maven.apache.org/SETTINGS/1.0.0
http://maven.apache.org/xsd/settings-1.0.0.xsd">
  <profiles>
    <!-- Profile with online repositories required by Fuse -->
    <profile>
      <id>fsw-online-repos</id>
      <repositories>
        <repository>
          <id>jboss-ga-repository</id>
<url>http://maven.repository.redhat.com/techpreview/all</url>
          <releases>
            <enabled>true</enabled>
          </releases>
          <snapshots>
            <enabled>false</enabled>
          </snapshots>
        </repository>
        <repository>
          <id>jboss-public-repository</id>
<url>http://repository.jboss.org/nexus/content/repositories/public/<
/url>
          <releases>
            <enabled>true</enabled>
          </releases>
          <snapshots>
            <enabled>false</enabled>
          </snapshots>
        </repository>
        <repository>
          <id>jboss-fuse-public-repository</id>
<url>https://repo.fusesource.com/nexus/content/groups/public/</url>
          <releases>
            <enabled>true</enabled>
          </releases>
          <snapshots>
            <enabled>false</enabled>
          </snapshots>
        </repository>
      </repositories>
      <pluginRepositories>
```

```
<pluginRepository>
          <id>jboss-ga-plugin-repository</id>
<url>http://maven.repository.redhat.com/techpreview/all</url>
          <releases>
            <enabled>true</enabled>
          </releases>
          <snapshots>
            <enabled>false</enabled>
          </snapshots>
        </pluginRepository>
        <pluginRepository>
          <id>jboss-public-plugin-repository</id>
<url>http://repository.jboss.org/nexus/content/repositories/public/<
/url>
          <releases>
            <enabled>true</enabled>
          </releases>
          <snapshots>
            <enabled>false</enabled>
          </snapshots>
        </pluginRepository>
        <pluginRepository>
          <id>jboss-fuse-public-plugin-repository</id>
<url>https://repo.fusesource.com/nexus/content/groups/public/</url>
          <releases>
            <enabled>true</enabled>
          </releases>
          <snapshots>
            <enabled>false</enabled>
          </snapshots>
        </pluginRepository>
      </pluginRepositories>
    </profile>
  </profiles>
  <activeProfiles>
    <!-- Activation of the Fuse profile -->
    <activeProfile>fsw-online-repos</activeProfile>
  </activeProfiles>
</settings>
```

If you modified the settings.xml file while JBoss Developer Studio was running, you must refresh Maven settings in the IDE. From the menu, choose Window → Preferences. In the Preferences Window, expand Maven and choose User Settings. Click the Update Settings button to refresh the Maven user settings in JBoss Developer Studio.

| Figure | 6.1. | Update | Maven | User | Settings |
|--------|------|--------|-------|------|----------|
|--------|------|--------|-------|------|----------|

| ۲ |                   | Preferences                                     | ×         |
|---|-------------------|-------------------------------------------------|-----------|
| ſ | 4                 |                                                 | ⇔ ⇔ ▼     |
| Þ | General           | 8                                               |           |
| ⊳ | Ant               | User <u>S</u> ettings:                          |           |
| Þ | Data Management   | /home/username/ m2/settings xml                 | Browse    |
| ⊳ | Forge             | (none/dsemanc/.mz/settings.xm                   |           |
|   | FreeMarker Editor | Update Settings                                 |           |
| Þ | Help              | *                                               |           |
|   | HQL editor        | Local Repository (From merged user and global s | ettings): |
| Þ | Install/Update    | /home/username/.m2/repository                   | Reindex   |
| Þ | Java              | [,                                              |           |
| Þ | Java EE           |                                                 |           |
| Þ | Java Persistence  |                                                 |           |
| Þ | JavaScript        |                                                 |           |
| Þ | JBoss Tools       |                                                 |           |
| ▽ | Maven             |                                                 |           |
|   | Archetypes        |                                                 |           |
|   | Discovery         |                                                 |           |
|   | Installations     |                                                 |           |
|   | Templates         |                                                 |           |
|   | User Interface    |                                                 |           |
|   | User Settings     |                                                 |           |
|   | WTP integration   |                                                 |           |
| Þ | Plug-in Developme | Postoro Dofaulto                                | Apply     |
| < |                   | Restore Defaults                                | Арріу     |
| ( | ?                 | Cancel                                          | ок        |
|   |                   |                                                 |           |

[D]

### Result

Maven has been configured to use the online repositories provided for Red Hat JBoss Fuse.

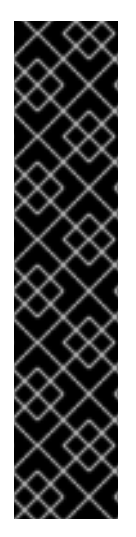

### IMPORTANT

If your cached local Maven repository contains outdated artifacts, you may encounter one of the following Maven errors when you build or deploy your project:

- Missing artifact ARTIFACT\_NAME
- [ERROR] Failed to execute goal on project *PROJECT\_NAME*; Could not resolve dependencies for *PROJECT\_NAME*

To resolve the issue, delete the cached local repository - the ~/.m2/repository/ directory on Linux or the %SystemDrive%\Users\USERNAME\.m2\repository\ directory on Windows. This will force Maven to download correct versions of required artifacts during the next build.

## 6.4. DEPENDENCY MANAGEMENT

In order to use correct Maven dependencies in your Red Hat JBoss Fuse project, relevant Bill Of Materials (BOM) and parent POM files must be added to the project's **pom.xml** file. Adding the BOM and parent will ensure that correct versions of plug-ins and transitive dependencies from the provided Maven repositories are included in the project.

To ensure correct dependency usage in your project, declare the following parent in the project's **pom.xml** file:

• org.jboss.fuse.bom:jboss-fuse-parent:6.2.1.redhat-084

and add the following two BOM files as dependencies in the **dependencyManagement** section:

• org.jboss.fuse.bom:jboss-fuse-parent:6.2.1.redhat-084

Use the entries from the code sample below for this purpose.

```
<parent>
  <groupId>org.jboss.fuse.bom</groupId>
  <artifactId>jboss-fuse-parent</artifactId>
  <version>6.2.1.redhat-084</version>
</parent>
<dependencyManagement>
  <dependencies>
    <dependency>
    <groupId>org.jboss.fuse.bom</groupId>
    <artifactId>jboss-fuse-parent</artifactId>
    <version>6.2.1.redhat-084</version>
    <type>pom</type>
    <scope>import</scope>
    </dependency>
  </dependencies>
</dependencyManagement>
```

# CHAPTER 7. INSTALL RED HAT JBOSS DEVELOPMENT TOOLS

## 7.1. INSTALL RED HAT JBOSS DEVELOPER STUDIO

Red Hat JBoss Developer Studio (JBDS) is a tool that can be used with JBoss Fuse to develop applications in a structured way. JBDS is a separate product from JBoss Fuse and therefore needs a separate licence.

JBDS 8.1 must be used with JBoss Fuse 6.2.1. Full installation instructions for JBDS 8.1 are available at Install Red Hat JBoss Developer Studio

# 7.2. INSTALL RED HAT JBOSS DEVELOPER STUDIO INTEGRATION STACK

Red Hat JBoss Developer Studio Integration Stack (JBDS IS) is a set of Eclipse-based development tools. It further enhances the IDE functionality provided by JBoss Developer Studio, with plug-ins specifically for use when developing for other Red Hat JBoss products.

JBDS IS 8.0.4 must be used with JBoss Fuse 6.2.1 and JBDS 8.1. Full installation instructions for JBDS IS 8.0.4 are available at Install Red Hat JBoss Developer Studio Integration Stack

# **APPENDIX A. PREREQUISITE SOFTWARE**

## A.1. INSTALL OPENJDK ON RED HAT LINUX

This topic covers the steps to install OpenJDK on RedHat Linux.

- 1. Subscribe to the Base Channel Obtain the OpenJDK from the RHN base channel. (Your installation of Red Hat Enterprise Linux is subscribed to this channel by default.)
- 2. Install the Package. Use the *yum* utility to install OpenJDK: **yum install java-1.7.0**openjdk-devel
- 3. Verify that OpenJDK is now your system default. You can ensure the correct JDK is set as the system default by following the steps below.
- 4. a. As a root user, run the alternatives command for java: /usr/sbin/alternatives -- config java
  - b. Select /usr/lib/jvm /jre-1.7.0-openjdk/bin/java.
  - c. Apply the same for javac: /usr/sbin/alternatives --config javac
  - d. Select /usr/lib/jvm /java-1.7.0-openjdk/bin/javac.

#### Result

OpenJDK is installed successfully on your machine.

## A.2. INSTALL MAVEN

#### **Prerequisites**

The following software must be installed:

- An archiving tool for extracting the contents of compressed files.
- OpenJDK.

#### Procedure A.1. Install Maven

- 1. Download Maven.
  - a. Enter http://maven.apache.org/download.cgi in the address bar of a browser.
  - b. Download **apache-maven-3.0.5** ZIP file and save it to your hard drive.

#### 2. Install and configure Maven.

- On Red Hat Enterprise Linux
  - a. Extract the ZIP archive to the directory where you wish to install Maven.
  - b. Open a terminal.
  - c. Add the M2\_HOME environment variable by entering the following command:

export M2\_HOME=/usr/local/apache-maven/apache-maven-3.0.x

d. Add the M2 environment variable by entering the following command:

export M2=\$M2\_HOME/bin

e. Add the M2 environment variable to your path by entering the following command:

export PATH=\$M2:\$PATH

f. Make sure that JAVA\_HOME is set to the location of your JDK. For example:

export JAVA\_HOME=/usr/lib/jvm/java-1.7.0-openjdk.x86\_64

- g. Make sure that \$JAVA\_HOME/bin is in your PATH environment variable.
- h. Run the following command to verify that Maven is installed successfully on your machine:

mvn --version

#### • On Microsoft Windows

- a. Extract the ZIP archive to the directory where you wish to install Maven. The subdirectory **apache-maven-3.0.x** is created from the archive.
- b. Press Start+Pause|Break. The System Properties dialog box is displayed.
- c. Click the Advanced tab and click Environment Variables.
- d. Under System Variables, select Path.
- e. Click Edit and add the two Maven paths using a semicolon to separate each entry.
  - Add the M2\_HOME variable and set the path to C:\Program Files\Apache Software Foundation\apache-maven-3.0.X.
  - Add the M2 variable and set the value to %M2\_HOME%\bin.
- f. Update or create the Path environment variable:
  - Add the %M2% variable to allow Maven to be executed from the command line.
  - Add the variable %JAVA\_HOME%\bin to set the path to the correct Java installation.
- g. Click **OK** to close all the dialog boxes including the **System Properties** dialog box.
- h. Open Windows command prompt and run the following command to verify that Maven is installed successfully on your machine:

mvn --version

#### Result

Maven is successfully installed and configured on your machine.

# APPENDIX B. VERIFY YOUR RED HAT JBOSS FUSE INSTALLATION

After you complete the **JBoss Fuse** installation, you can verify if the product has been installed successfully.

- 1. If no error was reported, you can verify the installation by performing the following steps:
  - Start the JBoss EAP server by running standalone.sh command
  - Open the **server.log** file to check if any error messages have been logged and that SwitchYard (and other component subsystems) have loaded correctly
  - Navigate to the Management Console (http://localhost:9990/) check that you can see the SwitchYard Runtime properties.
  - Compile, deploy and run a quickstart application.